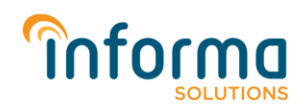

### Histórico de atualização

| Data:      | Versão | Descritivo:           | Analista:           |
|------------|--------|-----------------------|---------------------|
| 13/04/2021 | 1.0    | Criação do documento. | Paulo Alberto Pupin |

## Passo a passo para configuração das páginas do Facebook no InfoRadio Gestão de Ouvintes

#### Objetivo

Este documento tem como objetivo apresentar o passo a passo necessário para a configuração da página do *Facebook* da emissora e/ou da página de cada programa na aplicação *InfoRadio Gestão de Ouvintes*.

#### 1. Passos a serem realizados na aplicação InfoRadio Gestão de Ouvintes:

A. No menu da aplicação InfoRadio Gestão de Ouvintes, acesse a tela de Configurações;

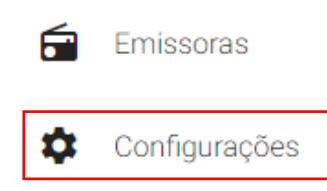

**B.** Na tela de configurações, localize a configuração do Facebook e clique no botão "Configure o Facebook".

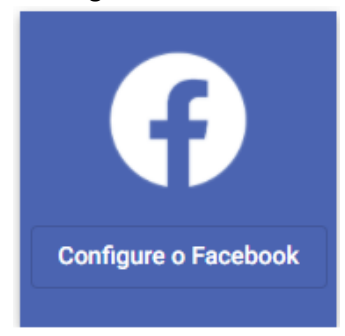

**C.** Será apresentada algumas informações importantes sobre a conexão de sua página do Facebook e na parte inferior direita clique no botão "*Continuar com o Facebook*", para realizar o login com uma conta que tenha acesso a(s) página(s) em que deseja configurar.

| Conectando sua página do Facebook                                                                                                 |                                                               |
|----------------------------------------------------------------------------------------------------|---------------------------------------------------------------|
| Ao clicar em continuar você será redirecionado para o F                                                                           | acebook, para conectar sua página.                            |
| Atenção: Seu usuário do Facebook deve possuir funçõe<br>deseja conectar, tais como: Administrador, Editor ou Mo<br>funcionamento. | s administrativas na página em que<br>derador, para o correto |
| Cancelar                                                                                                    | Continuar com o Facebook                                      |

www.informa.solutions

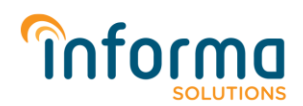

Atenção: Acesse o Facebook com uma conta que tenha as funções administrativas / privilégios conforme mencionados na imagem acima, na(s) página(s) em que deseja conectar com o InfoRadio Gestão de Ouvintes.

**D.** Será apresentado a tela de login do Facebook. Insira suas credenciais de acesso do Facebook.

| () | 😚 Facebook - Google Chrome — 🗆 🗙                                       |                           |  |  |  |
|----|------------------------------------------------------------------------|---------------------------|--|--|--|
|    | facebook.com/login.php?next=https%3A%2F%2Fwww.facebook.com%2Fv8.0%2Fdi |                           |  |  |  |
| f  | Facebook                                                               |                           |  |  |  |
|    | Você deve se conectar para co                                          | ntinuar.                  |  |  |  |
|    | Email ou<br>telefone:                                                  | informa@informa.solutions |  |  |  |
|    | Senha:                                                                 |                           |  |  |  |
|    |                                                                        | Entrar                    |  |  |  |
|    |                                                                        | Esqueceu a conta?         |  |  |  |
|    |                                                                        | Criar nova conta          |  |  |  |

Atenção: A Informa <u>não armazena suas credencias de acesso com o *Facebook*, como pode ver esse login é realizado diretamente na plataforma *Facebook*.</u>

E. Após o Login, será apresentada as páginas do Facebook em que o usuário logado tem acesso. Selecione apenas as páginas em que deseja conectar com o InfoRadio Gestão de Ouvintes e depois clique em "Avançar".

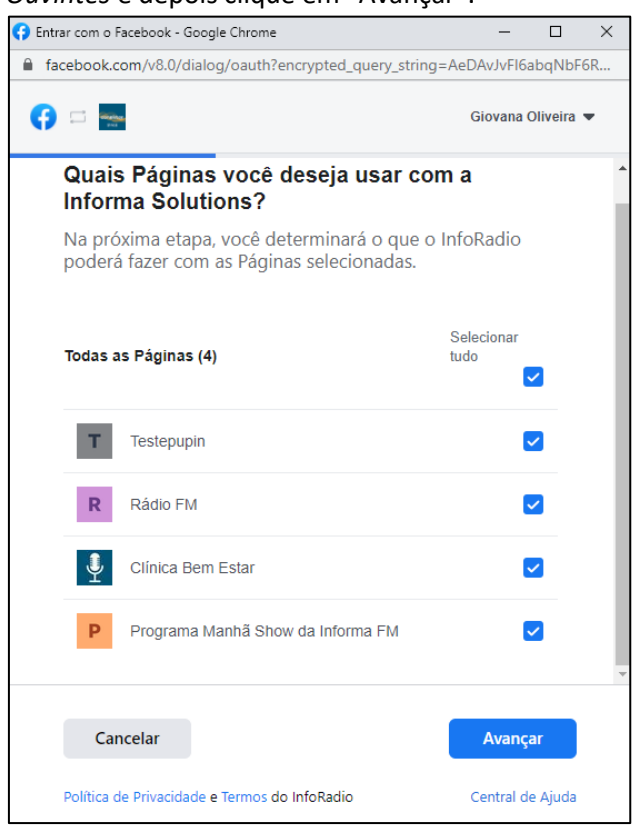

# **Informa**

**F.** Será apresentado algumas solicitações de permissão em que a plataforma InfoRadio necessita para que todos os recursos disponíveis na aplicação funcionem corretamente. Clique em "Concluir".

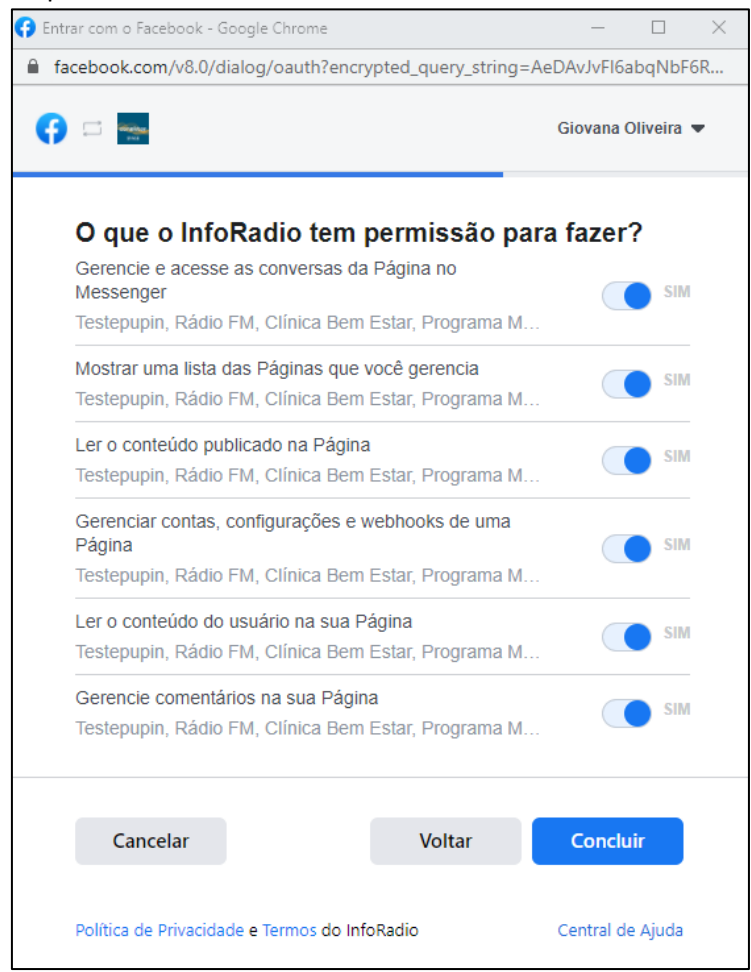

**Observação:** É aconselhável não remover quaisquer permissões, pois, ao retirar a permissão de acesso solicitada, parte ou até mesmo a integração como um todo com o *Facebook* pode não funcionar adequadamente.

www.informa.solutions

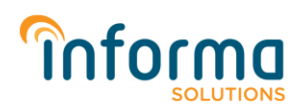

G. Pronto, você já deu as permissões necessário para o InfoRadio conectar com a(s) sua(s) página(s) do Facebook. Clique em "OK".

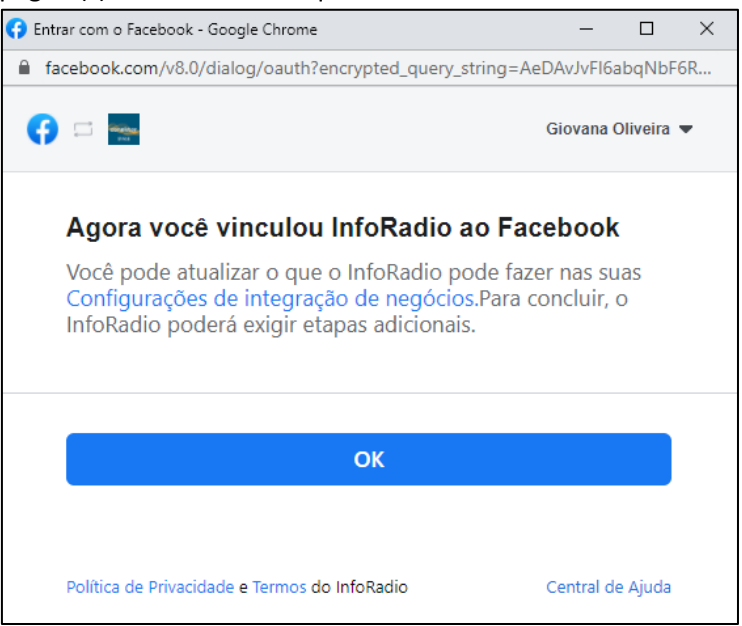

H. Agora selecione a página que é da emissora e/ou selecione o respectivo programa de cada página do programa, se existir. Quando finalizar, clique em "Salvar".

| Configurar páginas do Facebook |      |                     |                                        |                      |
|--------------------------------|------|---------------------|----------------------------------------|----------------------|
| P                              | D    | Programa Manhã Show | Programas<br>Show da manhã na I ▼<br>─ | Página da emissora   |
| F                              | R    | Rádio FM            | Programas -                            | ✓ Página da emissora |
| C                              | ance | elar                |                                        | Salvar               |

Pronto, sua(s) página(s) estão devidamente configuradas. Clique em "Concluir". Ι.

| Configurar páginas do Facebook |                     |                                   |                        |
|--------------------------------|---------------------|-----------------------------------|------------------------|
| Р                              | Programa Manhã Show | Programas<br>Show da manhã na I 🔻 | 🗌 Página da emissora 🗸 |
| R                              | Rádio FM            | Programas 👻                       | 🗹 Página da emissora 🗸 |
|                                |                     |                                   | Concluir               |

Após esses passos sua(s) página(s) estão devidamente configuradas com o InfoRadio, podendo usufruir dos recursos disponíveis na plataforma InfoRadio Gestão de Ouvintes quanto a integração com as páginas do Facebook.